# **hp** photosmart 7600 series Instalační příručka Inštalačná príručka telepítési útmutató instrukcja instalacyjna

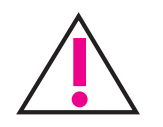

#### Windows PC

Před připojením tiskárny k počítači pomocí kabelu ÚSB vložte do jednotky CD-ROM disk CD se softwarem tiskárny HP Photosmart.

Pred pripojením tlačiarne k počítaču pomocou kábla USB nezabudnite do jednotky CD-ROM vložiť disk CD so softvérom pre tlačiareň HP Photosmart.

Ellenőrizze, hogy a HP Photosmart CD a gépben van, mielőtt az USB kábellel összeköti a gépet és a nyomtatót.

Przed podłączeniem drukarki do komputera za pomoca kabla USB umieść w napędzie dysk CD HP Photosmart.

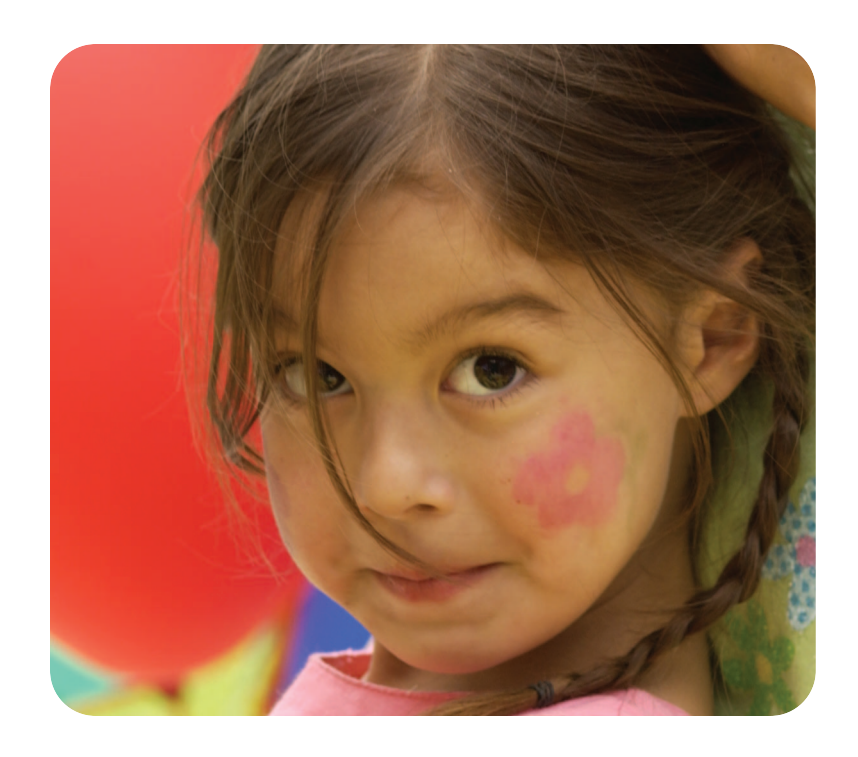

Vybalte tiskárnu Vybaľte tlačiareň távolítsa el a csomagolóanyagot rozpakuj drukarkę

HP No. 58 HP No. 57

Připevněte štítek panelu Pripevnite štítok panela csatolja fel az előlapot zamocuj nakładkę na panel sterowania

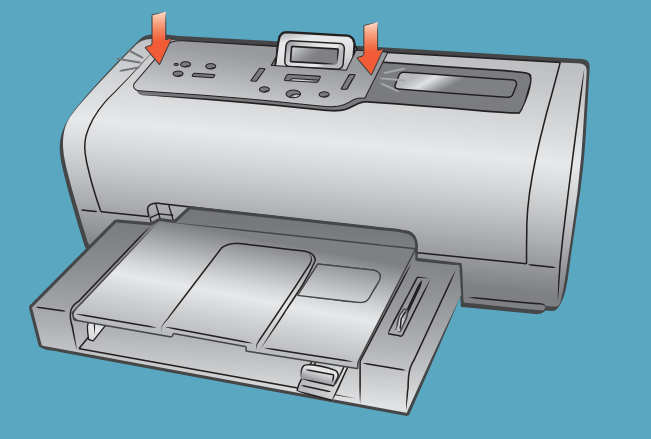

Zapojte napájecí kabel Zapojte napájací kábel csatlakoztassa a hálózati kábelt podłącz kabel zasilający

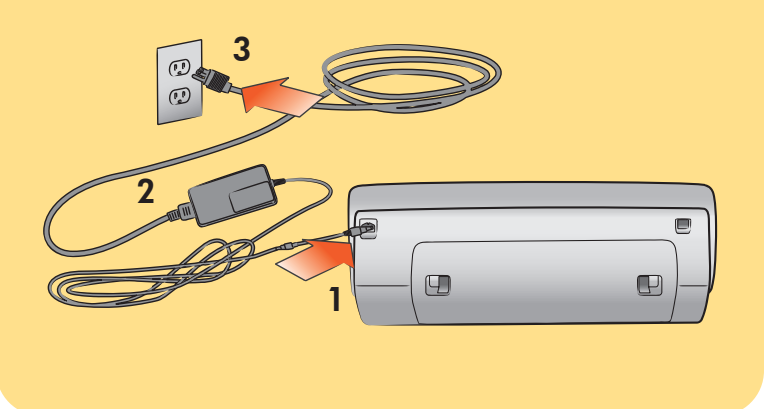

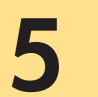

### Vyberte jazyk

Vyberte jazyk válasszon nyelvet

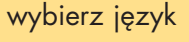

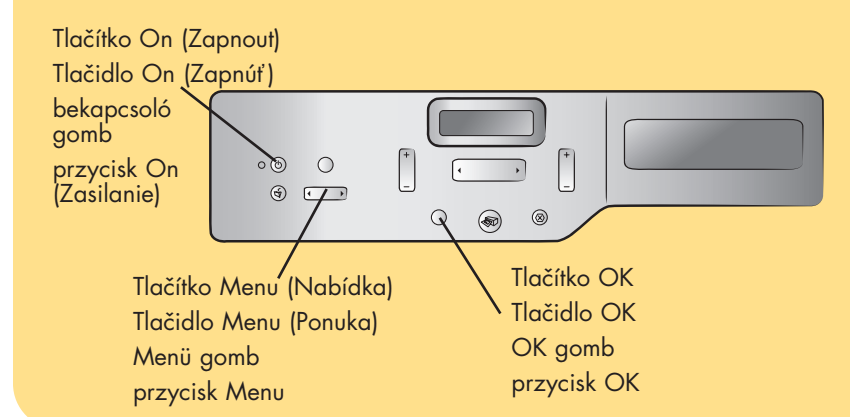

- 1. Stisknutím tlačítka ON (ZAPNOUT) zapněte tiskárnu.
- 2. Když se na displeji LCD tiskárny zobrazí otázka Select Language? (Vybrat jazyk?), stiskněte tlačítko OK.
- 3. Pomocí tlačítka **MENU ∢** nebo ► (NABÍDKA) zvýrazněte požadovaný jazyk. Stisknutím tlačítka OK vyberte jazyk a výběr potvrďte dalším stisknutím tlačítka OK.
- Když se na displeji LCD tiskárny zobrazí volba **Select Country/Region?** 4. (Vybrat zemi/oblast?), stiskněte ťlačítko **OK**.
- Stiskněte opakovaně tlačítko 5. displeji LCD tiskárny nezobrazí požadovaná země/oblast. Stisknutím tlačítka **OK** vyberte zemi/oblast.

- 1. Stlačením tlačidla ON (ZAPNÚť) zapnite tlačiareň
- 2. Keď sa na displeji LCD tlačiarne zobrazí otázka Select Language? (Vybrať jazyk?), stlačte tlačidlo OK.
- Pomocou tlačidla **MENU ∢** alebo ► 3. (PONUKA) zvýraznite požadovaný jazyk. Stlačením tlačidla **OK** vyberte jazyk a výber potvrďte opätovným stlačením tlačidla OK.
- 4. Keď sa na displeji LCD tlačiarne zobrazí otázka Select Country/Region? (Vybrať krajinu alebo oblasť?), stlačte tlačidlo **OK**.
- 5. Stláčajte tlačidlo **MENU** ∢ alebo ► (PONUKA), kým sa na displeji LCD tlačiarne nezobrazí požadovaná krajina a oblasť. Stlačením tlačidla **OK** vyberte krajinu alebo oblasť.

- 2. Amikor a nyomtató LCD kijelzőjén megjelenik a Select Language? (Nyelvkiválasztás) üzenet, akkor nyomja meg az **OK** gombot.
- Nyomja le a **MENU ∢** vagy ► gombot, amíg 3. a kívánt nyelv meg nem jelenik. A nyelvkiválasztáshoz nyomja meg az OK gombot, majd megerősítésképp nyomja meg még egyszer az OK gombot.
- 4. Amikor a nyomtató LCD kijelzőjén megjelenik a Select Country/Region? (Ország/terület választása) üzenet, nyomja meg az OK gombot.
- 5. Nyomja le a **MENU ∢** vagy **>** gombot, amíg a kívánt ország és terület meg nem jelenik a nyomtató LCD kijelzőjén. Az országának illetve régiójának kiválasztásához nyomja meg az **ŎK** gombot.

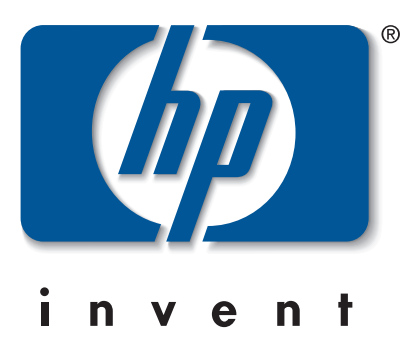

Vložte do vstupního zásobníku běžný papír Vložte obyčajný papier do vstupného zásobníka tegyen sima papírt az adagolótálcába załaduj zwykły papier do podajnika wejściowego

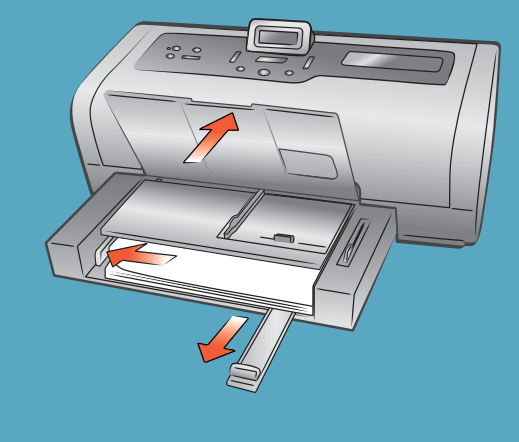

1. A nyomtató bekapcsolásához nyomja meg az ÓN (BEKAPĊSOLÓ) gombot!

- 1. Naciśnij przycisk ON (ZASILANIE), aby włączyć drukarkę.
- 2. Gdy na wyświetlaczu LCD drukarki zostanie wyświetlony komunikat Select Language? (Wybrać język?), naciśnij przycisk OK.
- 3. Naciskaj przycisk **MENU** ( lub ), dopóki nie zostanie podświetlony właściwy język. Naciśnij przycisk **OK**, aby wybrać podświetlony język, a następnie ponownie go naciśnij, aby potwierdzić wybór.
- 4. Kiedy na wyświetlaczu LCD drukarki zostanie wyświetlony komunikat Select Country/Region? (Wybrać kraj/region?), naciśnij przycisk OK.
- 5. Naciskaj przycisk **MENU** ( lub ) , dopóki na wyświetlaczu LCD drukarki nie zostanie wyświetlony odpowiedni kraj i region. Naciśnij przycisk **OK**, aby wybrać kraj lub region.

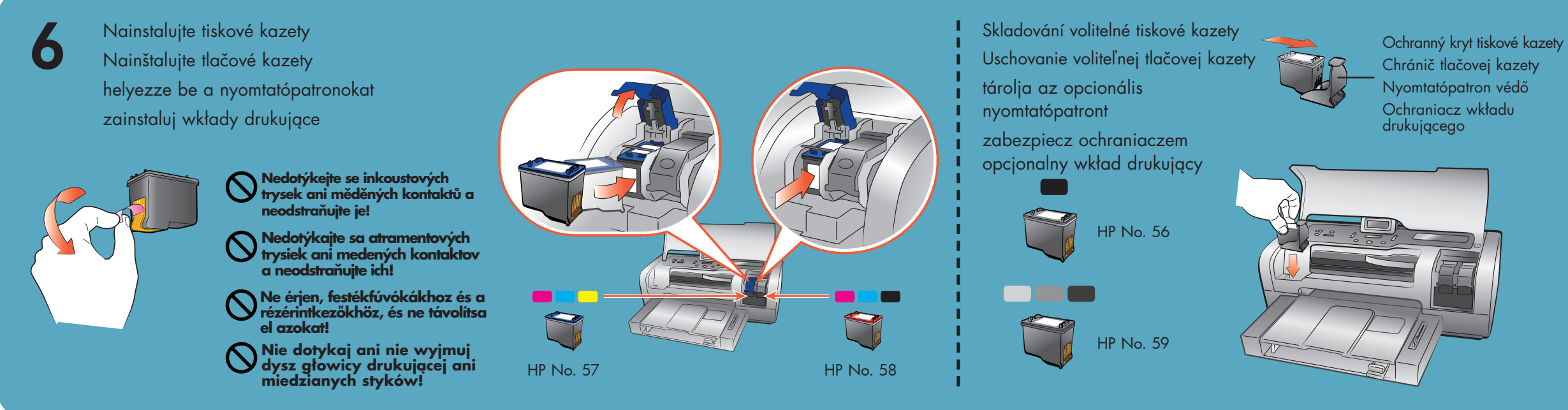

Nainstalujte software tiskárny HP Photosmart Nainštalujte softvér tlačiarne HP Photosmart telepítse a hp photosmart nyomtatószoftvert zainstaluj oprogramowanie drukarki hp photosmart

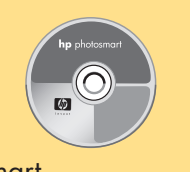

3

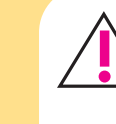

Důležité: Při instalaci softwaru tiskárny musíte do jednotky CD-ROM vložit disk CD se softwarem tiskárny HP Photosmart. Tiskárnu připojte k počítači až po zobrazení výzvy.

Dôležité upozornenie: Pred inštaláciou softvéru tlačiarne musíte do jednotky CD-ROM vložiť disk CD so softvérom tlačiarne HP Photosmart. Tlačiareň pripojte k počítaču až po zobrazení výzvy.

Fontos: a nyomtatószoftver telepítéséhez a HP Photosmart CD-t a gépbe kell helyeznie. Amíg a szoftver nem kéri, ne csatlakoztassa a számítógépét a nyom

Ważne: Aby zainstalować oprogramowanie drukarki, należy umieścić w napędzie dysk CD HP Photosmart. Nie należy podłączać drukarki do komputera aż do momentu wyświetlenia odpowiedniego monitu.

#### Windows PC

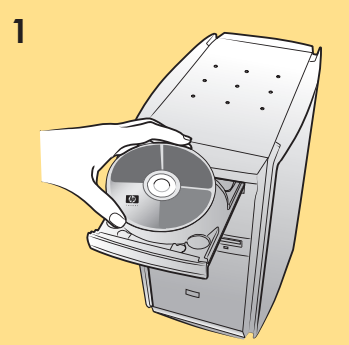

## 2

Počkejte na načtení souborů. Počkajte na načítanie súborov. Várjon, amíg a fájlok betöltődnek. Zaczekaj na załadowanie plików.

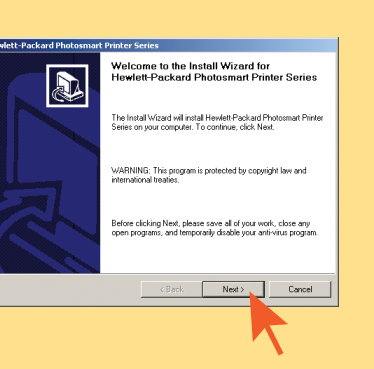

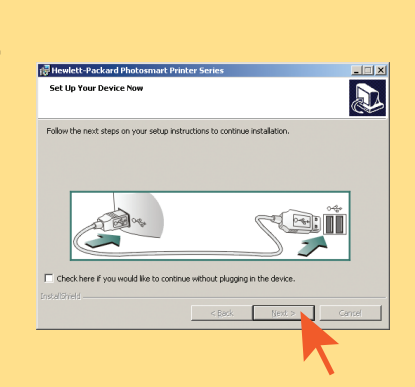

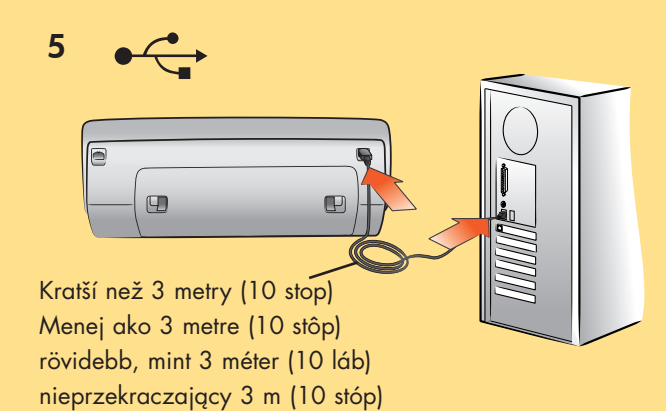

Macintosh

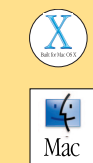

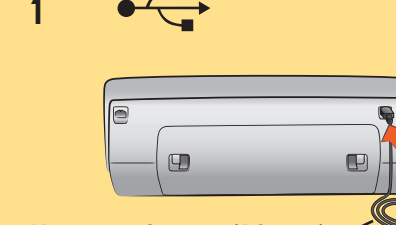

Kratší než 3 metry (10 stop). Menej ako 3 metre (10 stôp) rövidebb, mint 3 méter (10 láb) nieprzekraczający 3 m (10 stóp)

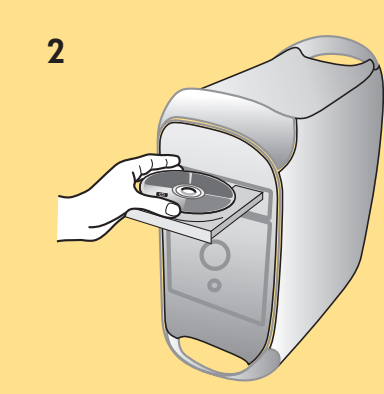

3

Počkejte na načtení souborů. Počkajte na načítanie súborov. Várjon, amíg a fájlok betöltődnek. Zaczekaj na załadowanie plików.

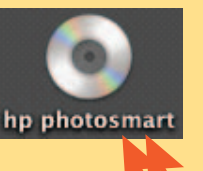

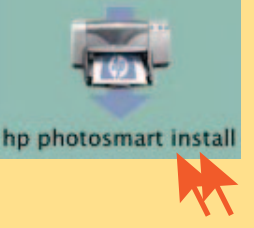

5

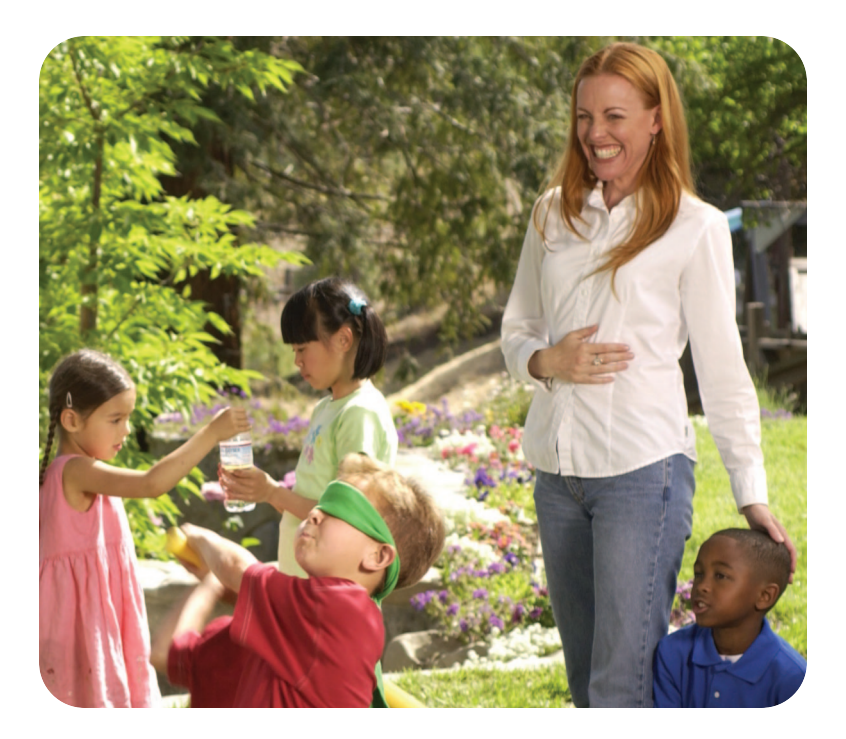

Potřebujete více informací? Potrebujete d'alšiu pomoc? további segítségre van szüksége? potrzebujesz dodatkowej pomocy?

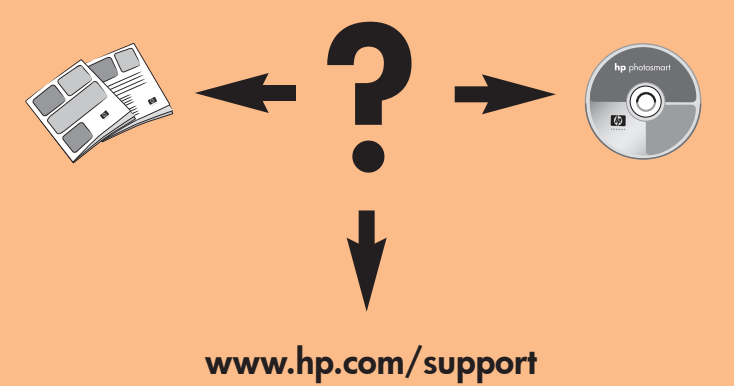

Vytištěno v Německu, duben 2003 v1.0.2 • Vytištěno na recyklovaném papíru

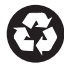

© 2003 Hewlett-Packard Company Windows je registrovaná ochranná známka společnosti Microsoft Corporation Macintosh je registrovaná ochranná známka společnosti Apple Computer, Inc.

Vytlačené v Nemecku, apríl 2003, v1.0.2 • Vytlačené na  $(\mathbf{f})$ recyklovanom papieri © 2003 Hewlett-Packard Company Windows je registrovaná ochranná známka spoločnosti Microsoft

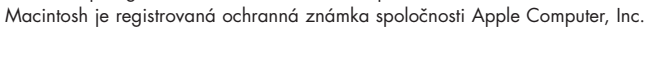

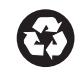

papírra nyomtatva © 2003 Hewlett-Packard Company Windows® a Microsoft Corporation bejegyzett védjegye A Macintosh az Apple Computer, Inc. bejegyzett védjegye

Wydrukowano w Niemczech 04/03 wer 1.0.2 • Wydrukowano na papierze z surowców wtórnych © 2003 Hewlett-Packard Company

Németországban nyomtatva 2003 április v1.0.2 • Újrafelhasznált

(¥)

Windows jest zastrzeżonym znakiem towarowym firmy Microsoft Corporation Macintosh jest zastrzeżonym znakiem towarowym firmy Apple Computer, Inc.